## ACESSO AO SISTEMA ELETRÔNICO: licenciamento.recife.pe.gov.br

## ATENÇÃO:

- Para acesso ao Sistema Integrado de Licenciamento Urbanístico-SILUR é obrigatório efetivar o cadastro de usuário anteriormente;
- Só após a validação do cadastro será disponibilizado o menu para o ingresso de processos digitais. selecionados.

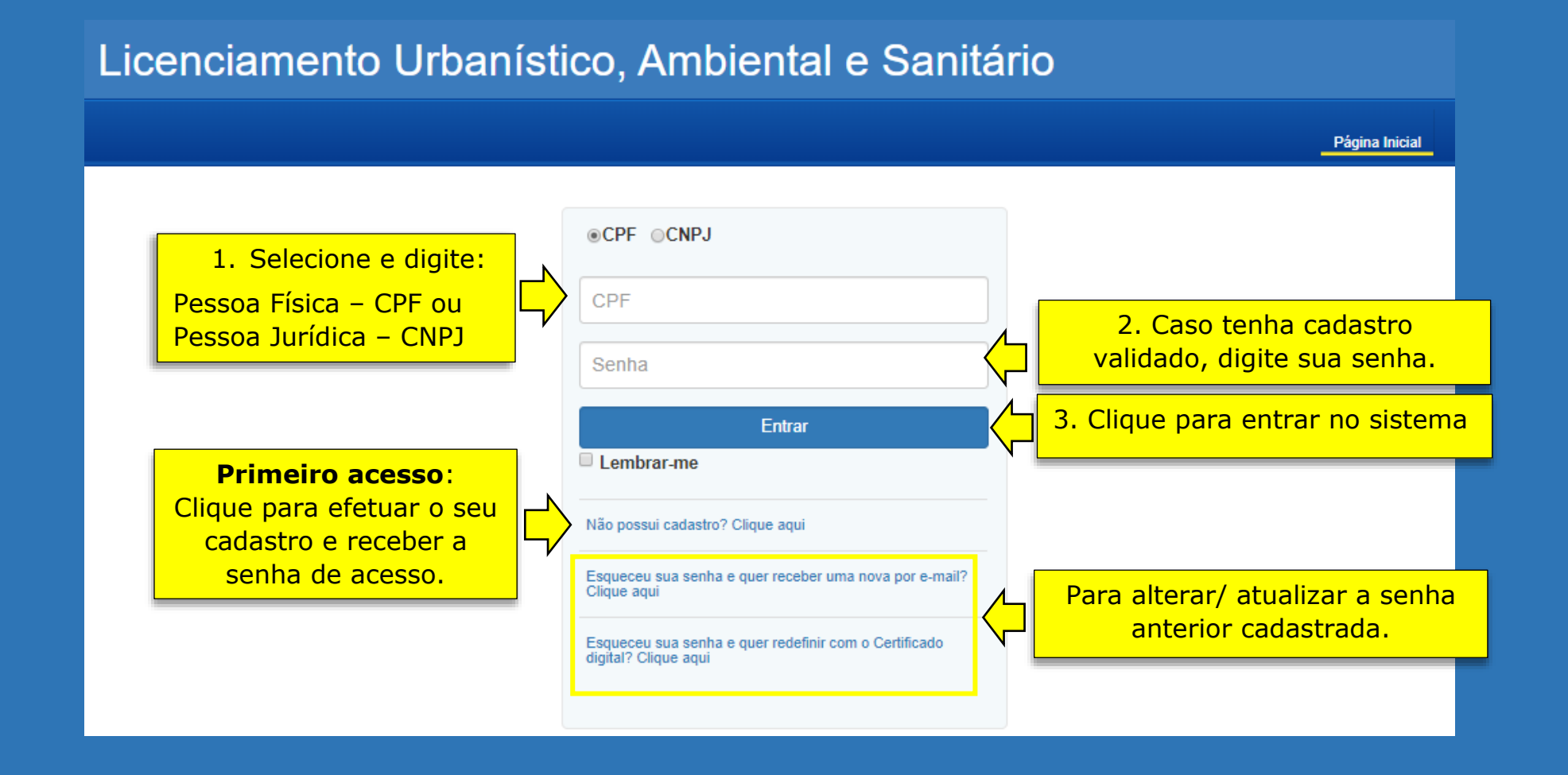